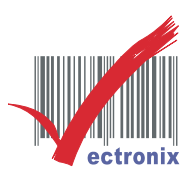

## L31/L36 攜帶式印表機 標籤列印設定

1. 請將標籤紙捲置入印表機,按開機鍵開機

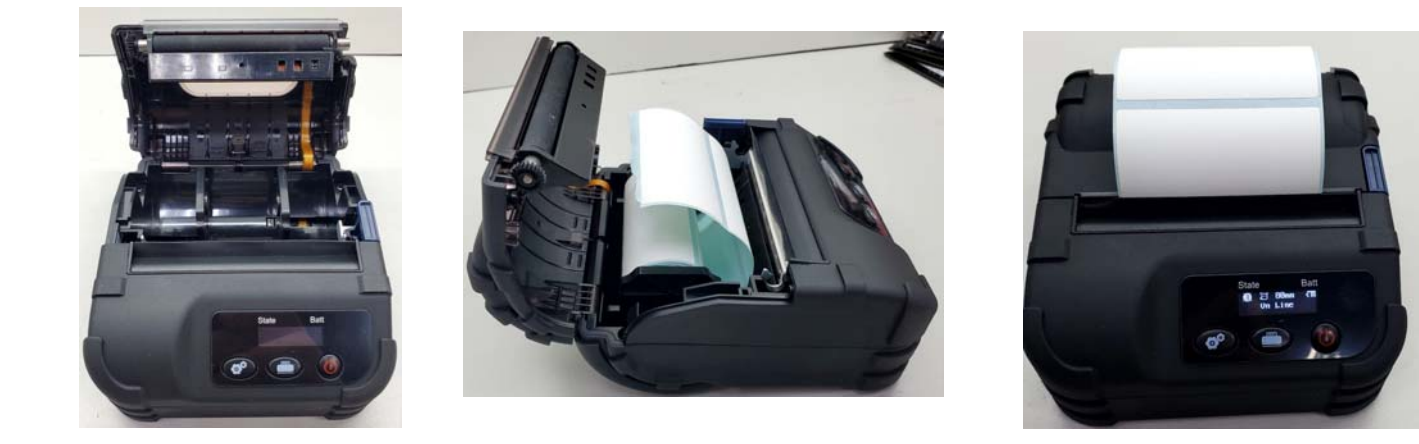

2. 將 TYPE C 數據線連接電腦與印表機,印表機視窗會出現 "USB Connected"

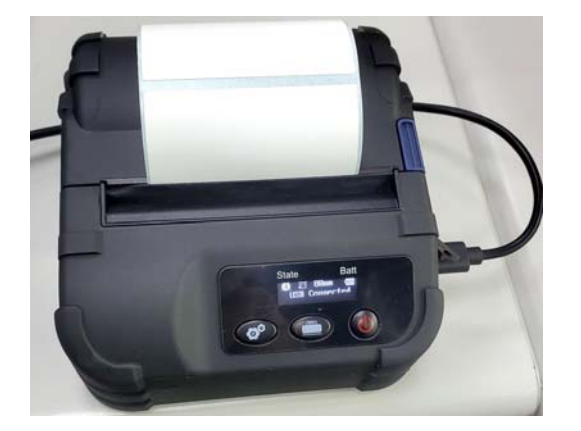

3. 請自微創官網下載 SPRT SettingTool Windows 工具軟體並執行,印表機選擇 "L36"

| - 17                                                                                                    | diama tradal                                                     |                                                             | Brinter                          | Fabro                                  |                            |
|----------------------------------------------------------------------------------------------------|------------------------------------------------------------------|-------------------------------------------------------------|----------------------------------|----------------------------------------|----------------------------|
| <ul> <li>T7/ T91</li> <li>T9/ T91</li> <li>T15</li> <li>T15</li> <li>T15</li> <li>T17</li> <li>T12</li> <li>T22</li> <li>T23</li> <li>T27/ T39</li> <li>T23</li> <li>T23</li> <li>T21</li> <li>T31</li> <li>T22</li> <li>T23</li> <li>T21</li> <li>T31</li> <li>T22</li> <li>T21</li> <li>T31</li> <li>T22</li> <li>T21</li> <li>T21</li>     &lt;</ul> | Model: L36                                                       | Serial Port Paramete<br>Baud Rate: Not                      | t Set                            | Black Mark sensor sensitivity: Not Set | Bluetooth Open: on         |
|                                                                                                    | Port Type: COM1                                                  | Verify: NOI<br>Data Bits: 8                                 | NE                               | Print Mode: Not Set                    | Bluetooth Name: Not S( -   |
|                                                                                                    | Baud Rate: 9600  Verify: NONE Data Bits: 8 Flow Control: RTS/CTS | Flow Control: RTS<br>Error Haniding: Prin                   | s/cts <u>v</u><br>it"?" <u>v</u> | Print Direction: Not set               | Bluetooth Password: Not Se |
|                                                                                                    |                                                                  | Language: Not<br>Code Page: Not                             | t Set 💌                          |                                        |                            |
|                                                                                                    | Bitmap Option                                                    | Print Density: Not                                          | t Set •                          | Printer Type: Not Se                   |                            |
|                                                                                                    |                                                                  | 80mm: Not<br>58mm: Not                                      | t Set 🔹                          | Default Settings     Set               |                            |
|                                                                                                    |                                                                  | Paper Sensor Sensitivity: Not<br>Label Landscape Width: Not | t Set 🔹                          | Print Test                             |                            |
|                                                                                                    | Save Position: 1st V Browne                                      | CPCL Instruct Compatible: Not                               | t Set 🔹                          |                                        |                            |

微創系統股份有限公司

http://www.vsi.com.tw

2024/12/30 修 BY VSI

 23553 新北市中和區連城路 268 號 4 樓之 1 和之 2(遠東世紀廣場 J 棟)

 4F-1.4F-2, No.268, Liancheng Rd., Zhonghe Dist., New Taipei City, Taiwan 23553(R.O.C.)

 電話 TEL:886-2-8227-3177

 傳真 FAX:886-2-8227-3167

 信箱 E-mail: email@vsi.com.tw

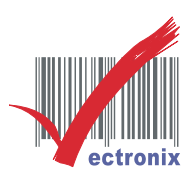

4. 請依下列畫面印表機設定

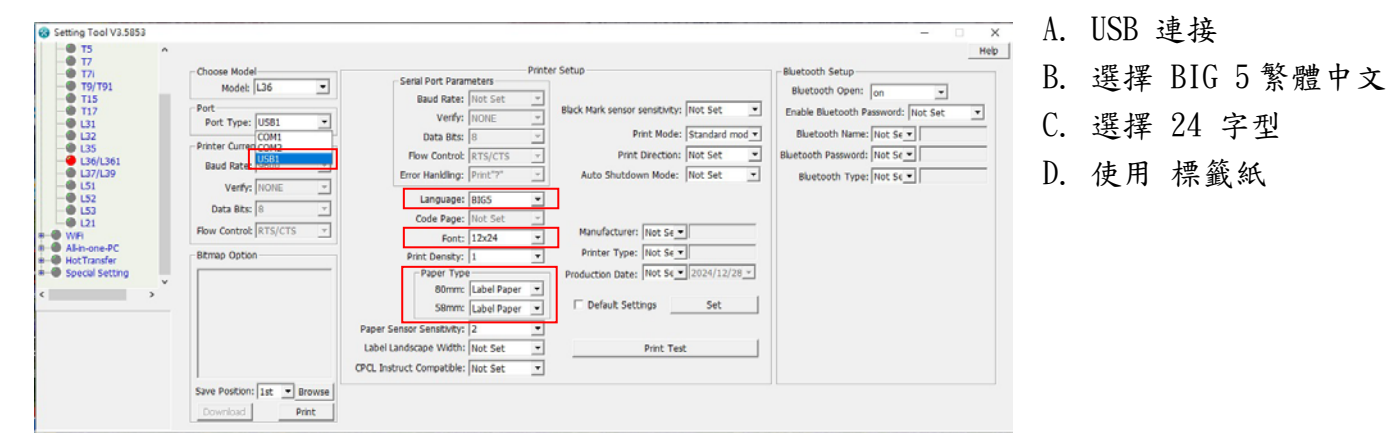

5. 請按 Set 鍵,將軟體設定下載印表機直到 Set Completed,並印出變更參數

| 0 T5<br>0 T7                                                                                                    | ^                                                                                                    |                                                                                                    |   |
|----------------------------------------------------------------------------------------------------|----------------------------------------------------------------------------------------------------|----------------------------------------------------------------------------------------------------|---|
| <i>J J J J J J J T J T J T J T J T J J</i> | Choose Model     Model L36     Port     Port     Por | Serial Port Parameters     Pinter Setup     Buetooth Setup       Buetooth Parameters     Buetooth Setup       Buetooth Parameters     Buetooth Open: in       Verif:     Intollie       Data Bet:     Intollie       Point Black Mark sensor sensthity:     Not Set       Point Mode:     Standad mod       Point Mode:     Standad mod       Buetooth Parameters     Print Mode:       Point Mode:     Standad mod       Buetooth Parameters     Print Mode:       Point Mode:     Not Set       Buetooth Parameters     Buetooth Parameters       Buetooth Parameters     Print Mode:       Point Type:     Not Set       Buetooth Parameters     Buetooth Parameters       Buetooth Parameters     Print Type:       Code Page:     Set Completed       Point Type:     Not Set       Paper Sensor Senstryk:     OK       Buetooth Nate:     For:       Paper Sensor Senstryk:     Print Test       CPOL Instruct Compatible:     Not Set | 2 |

6. 點選畫面 Print Test 鍵 印出測試

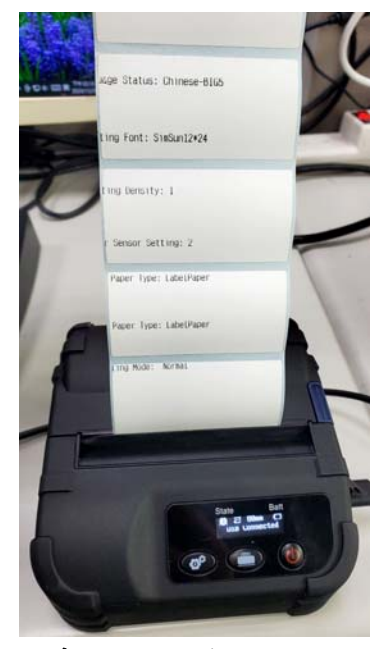

微創系統股份有限公司

http://www.vsi.com.tw

2024/12/30 修 BY VSI